# パソコンの OS およびビット数の確認方法

弊社製品をご導入いただく予定のパソコンの、OS(「Windows7 Professional」、「Windows8.1 Enterprise」等)や、ビット数 (32bit、64bit)を特定する方法を、以下に記載します。

取引上手くん 9 をご注文いただく際に、ご利用 OS やビット数をご選択いただく必要がございますので、その際のご確認 にご利用ください(ミニ版の場合、申し込みフォームの上部(下図)の部分に、OS とビット数の選択がございます)。

取引上手くん 9 ミニ版のご注文フォーム

| ご注文タイプ <mark>(必須)</mark> | ○1年契約 ○3年契約 ●5年契約                                                                                                    |
|--------------------------|----------------------------------------------------------------------------------------------------|
|                          | OWindows7 Professional OWindows7 Enterprise OWindows7 Ultimate<br>OWindows8/8.1 Professional OWindows8/8.1 Enterprise<br>OWindows10 Professional OWindows10 Enterprise |
| ご利用 O S (必須)             | OSビット数 ○32ビット版 ○64ビット版                                                                                                    |

また、一部の OS は取引上手くん 9 に非対応、または非推奨となっておりますので、そのご確認にもご利用ください。

| 取引上手くん 9 の推奨 OS           | 取引上手くん 9 の <mark>非推奨</mark> OS | 取引上手くん 9 に <mark>非対応</mark> の OS |
|---------------------------|--------------------------------|----------------------------------|
| Windows7 Professional     | Windows10 Home                 | Windows 以外の OS                   |
| Windows7 Enterprise       | Windows8(8の後にProやEnterprise    | モバイル・タブレット OS                    |
| Windows7 Ultimate         | 等の表記がないもの)                     | Windows 7 Starter                |
| Windows8/8.1 Professional | Windows8.1(8.1 の後に Pro や       | Windows Vista                    |
| Windows8/8.1 Enterprise   | Enterprise 等の表記がないもの)          | Windows XP および、それよりも以前           |
| Windows10 Professional    | Windows7 Home Basic            | の OS(2000, NT, Me, 98, 95 等)     |
| Windows10 Enterprise      | Windows7 Home Premium          | その他、当ページに記載されていな                 |
| Windows Server 2008       |                                | い OS・エディション                      |
| Windows Server 2012       |                                |                                  |

 $\mathbf{2}$ 

OS やビット数の確認画面の表示方法は、現在ご覧になっている画面がどのようなものかによって、若干異なります。

・画面左下に、白色の旗マーク(右図)が表示されている場合→3ページ

·アプリのボタンが多数表示されている画面の場合→5ページ

・画面左下に、色つきの旗マーク(右図)または、「スタート」ボタンが 表示されている場合 →7 **ページ** 

を、それぞれご覧ください。

※以下に記載した方法で、判別ができない場合もございますのでご了承ください。

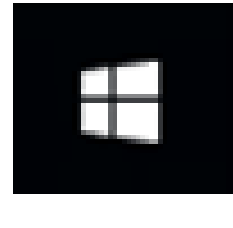

S 22

S 0

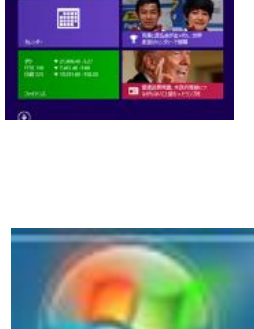

e

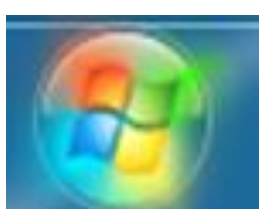

## ☆左下に白い旗マークがある画面の場合(下図)

①その旗マークにカーソル(矢印)を合わせて、マウスの右ボタンをクリックしてください。

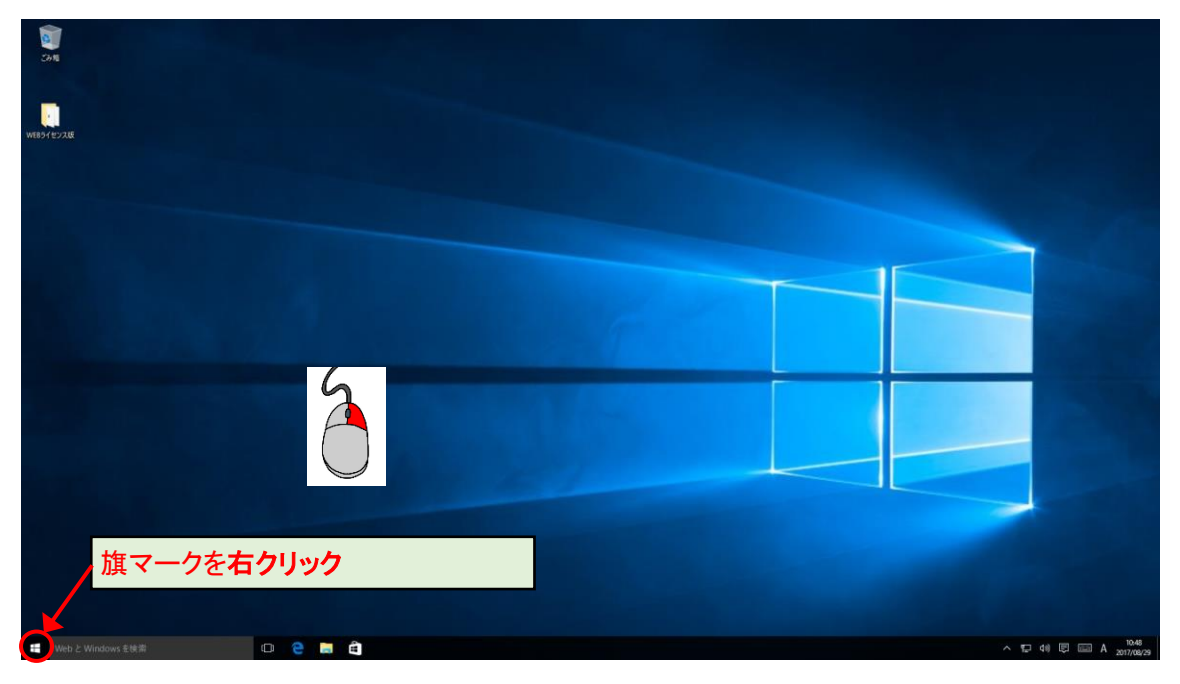

②メニューが表示されましたら、その中から「システム」を選択(クリック)してください。

|   | プログラムと機能(F)         |   |
|---|---------------------|---|
|   | 電源オプション(O)          |   |
|   | イベント ビューアー(V)       |   |
| < | システム(Y)             |   |
|   | デバイス マネージャー(M)      |   |
|   | ネットワーク接続(W)         |   |
|   | ディスクの管理(K)          |   |
|   | コンピューターの管理(G)       |   |
|   | コマンド プロンプト(C)       |   |
|   | コマンドプロンプト (管理者)(A)  |   |
|   | タスク マネージャー(T)       |   |
|   | コントロール パネル(P)       |   |
|   | エクスプローラー(E)         |   |
|   | 検索(S)               |   |
|   | ファイル名を指定して実行(R)     |   |
|   | シャットダウンまたはサインアウト(U) | > |
|   | デスクトップ(D)           |   |
|   |                     |   |

③赤丸で囲った部分が、お使いの OS、および、ビット数になります。

# ※OS が「Windows10 Home」と表示されているパソコンは、取引上手くん9の推奨環境ではありません。

| 設定                          | -                                                                | × |
|-----------------------------|------------------------------------------------------------------|---|
| ◎ ホーム                       | バージョン情報                                                          |   |
| 設定の検索                       | Windows 10                                                       |   |
| システム                        |                                                                  |   |
| 🖵 ディスプレイ                    |                                                                  |   |
| □ 通知とアクション                  | この PC の名前を変更                                                     |   |
| ○ 電源とスリープ                   | 41 m                                                             |   |
| ロ バッテリー                     | <sup>701-104</sup><br>職場または学校への接続                                | I |
| 📼 ストレージ                     | エディション Windows 10 Pro OS                                         |   |
| □ タブレット モード                 | パージョン 1703<br>OS ビルド 15063.540                                   |   |
| ロンマルチタスク                    | プロダクト ID                                                         |   |
|                             | プロセッサ Intel(R) Core(TM) i5 CPU M 460 @ 2.53GHz<br>2.53 GHz       |   |
| 🎗 共有エクスペリエンス                | 実装 RAM 4.00 GB (2.93 GB 使用可能)<br>システムの種類 32 ビット・ペレーティング システレビット数 |   |
| <ol> <li>バージョン情報</li> </ol> | ペンとタッチ このディスプレイでは、ペン入力と                                          |   |

#### お使いのバージョンによりましては、下図のように表示される場合もございます。

|     | 👱 ୬ステム                |                            |                           |                    | -               |       | $\times$     |
|-----|-----------------------|----------------------------|---------------------------|--------------------|-----------------|-------|--------------|
|     | - אעכ א 🗹 א יםאעכ א 🗹 | -ル パネル » すべてのコントロール パネル項   | 目 > システム                  | ✓ ひ コントロール         | パネルの検索          | 1     | P            |
|     | コントロール パネル ホーム        | コンピューターの基本的な情              | 報の表示                      |                    |                 |       | ?            |
|     | 💔 デバイス マネージャー         | Windows のエディション            |                           |                    |                 |       |              |
|     | 🂔 リモートの設定             | Windows 10 Pro             | >   os                    |                    |                 |       |              |
|     | 🂔 システムの保護             | © 2016 Microsoft Corporati | on. All                   | Wind               | $\cap M$        | ς1    | $\mathbf{O}$ |
|     | 🌗 システムの詳細設定           | rights reserved.           |                           | vvnno              |                 | 5     | U            |
|     |                       | システム                       |                           |                    |                 |       |              |
|     |                       | プロセッサ:                     | Intel(R) Core(TM) i5-3470 | CPU @ 3.20GHz 3.19 | GHz             |       |              |
|     |                       | 実装Xモリ (RAM):               | 2.00 GB                   |                    |                 |       |              |
|     |                       | システムの種類:                   | 64 Ľyh                    | く ベース プロセッサ        | <del>,</del>    |       |              |
|     |                       | ペンとタッチ:                    | 8 タッチ ポイント てのラッテの         | א-אינ              |                 |       |              |
|     |                       | コンピューター名、ドメインおよびワーク        | グループの設定                   |                    |                 |       |              |
|     |                       | コンピューター名:                  |                           |                    | 📢 設定            | の変更   |              |
|     |                       | フル コンピューター名:               |                           |                    |                 |       |              |
|     |                       | コンピューターの説明:                |                           |                    |                 |       |              |
|     |                       | ワークグループ:                   | WORKGROUP                 |                    |                 |       |              |
|     |                       | Windows ライセンス認証            |                           |                    |                 |       |              |
|     | 関連項目                  | Windows はライセンス認証され         | いています。 マイクロソフト ソフ         | ハウェア ライセンス条項を      | 読む              |       |              |
|     | セキュリティとメンテナンス         | プロダクト ID:                  |                           |                    | 😌 70 <i>5</i> % | フトキーの | 変更           |
| - H |                       |                            |                           |                    |                 |       |              |

※ライセンスやパソコン固有の情報に相当する部分は、黒塗りで伏せております。

## ☆多数のボタン(アプリ)が表示された画面の場合(下図)

①「デスクトップ」というボタンを探して、クリックしてください(色や配置等は、画像と異なる場合があります)。

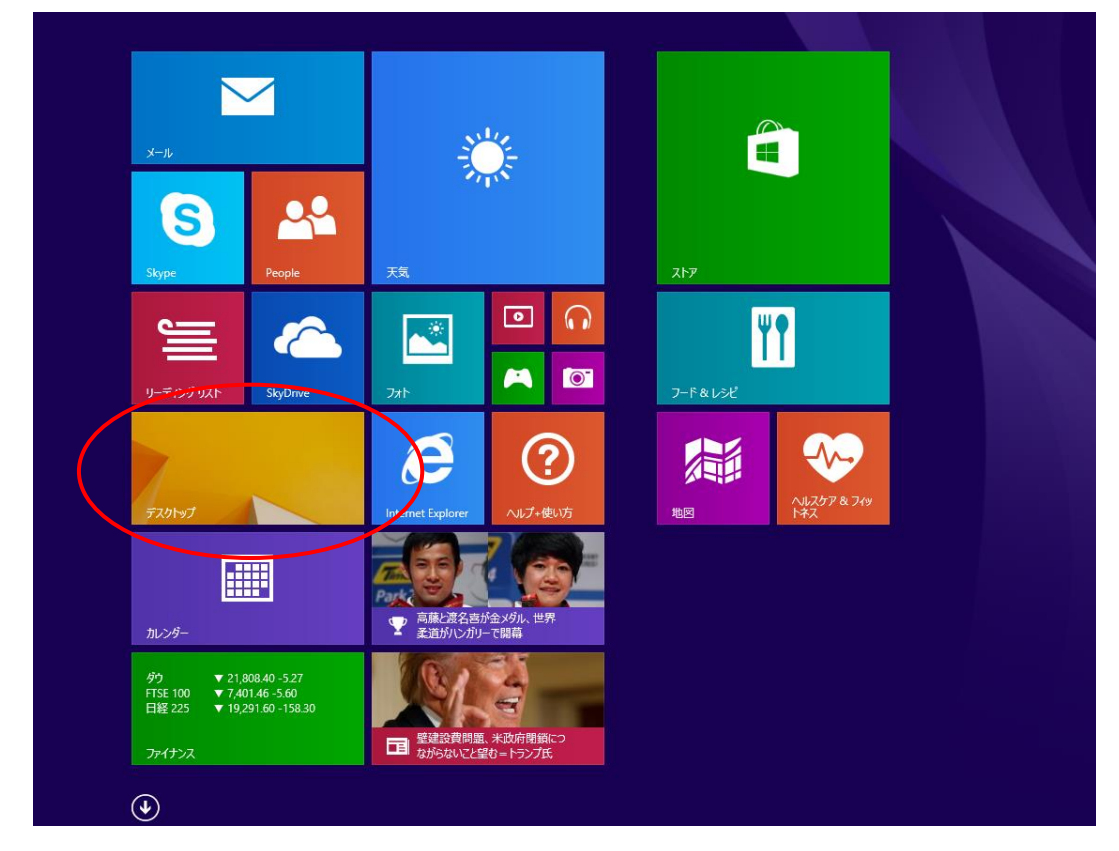

②左下の旗マークにカーソル(矢印)を合わせて、マウスの右ボタンをクリックしてください。

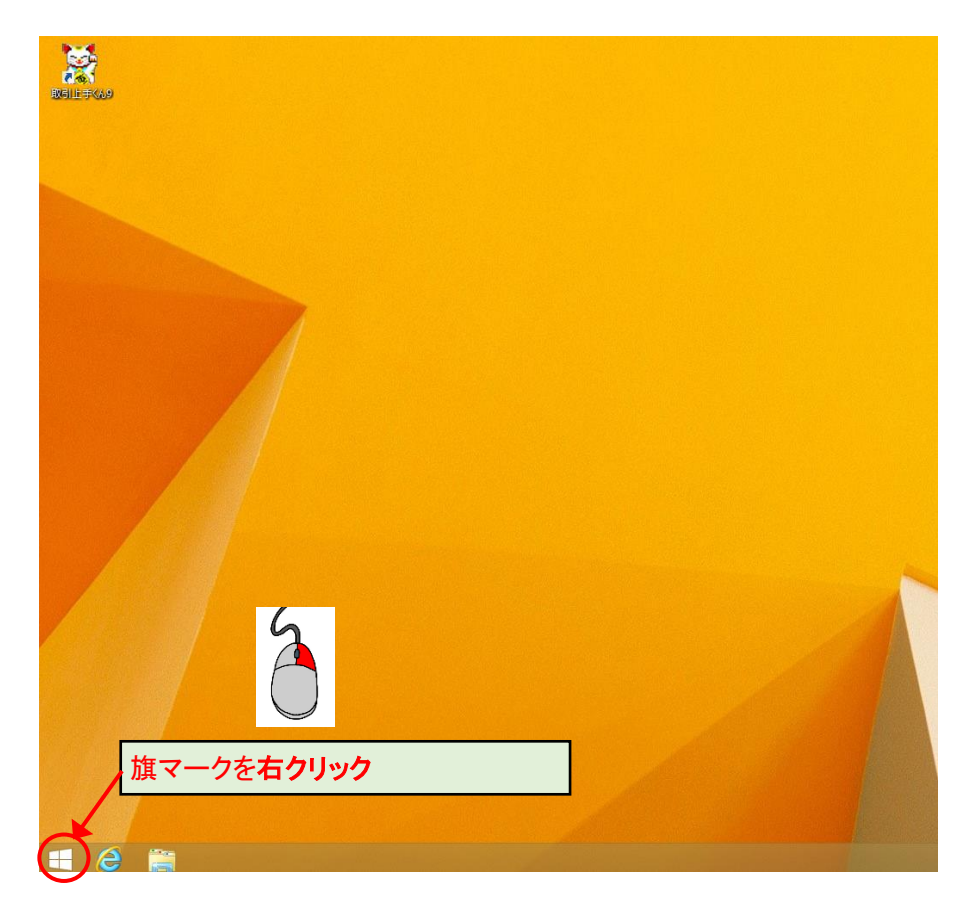

③メニューが表示されましたら、その中から「システム」を選択(クリック)してください。

| プログラムと機能(F)               |        |
|---------------------------|--------|
| 電源オプション(O)                |        |
| イベント ビューアー(V)             |        |
| <ul><li>システム(Y)</li></ul> |        |
| デバイス マネージャー(M)            |        |
| ネットワーク接続(W)               |        |
| ディスクの管理(K)                |        |
| コンピューターの管理(G)             |        |
| コマンド プロンプト(C)             |        |
| コマンド プロンプト (管理者)(         | A)     |
| タスク マネージャー(T)             |        |
| コントロール パネル(P)             |        |
| エクスプローラー(E)               |        |
| 検索(S)                     |        |
| ファイル名を指定して実行(R)           |        |
| シャットダウンまたはサインアウト          | •(U) • |
| デスクトップ(D)                 |        |

④赤丸で囲った部分が、お使いの OS、および、ビット数になります。

# ※OS の「Windows8」あるいは「Windows8.1」の後ろに何も記載されていないパソコンは、 取引上手くん9の推奨環境ではありません。

|                   | システム                                               |           | ×  |
|-------------------|----------------------------------------------------|-----------|----|
| لر–۵۲<⊂ • 🛐 ↑ 🔹 🛞 | パネル > システムとセキュリティ > システム > 0 コントロール パネル            | の検索       | ,c |
| コントロール パネル ホーム    | コンピューターの基本的な情報の表示                                  |           | ?  |
| 🚱 デバイス マネージャー     | Windows のエディション                                    |           |    |
| 🛞 リモートの設定         | Windows 8.1 Enterprise OS                          | _         |    |
| 🛞 システムの保護         | © 2013 Microsoft Corporation.                      | N/S° 8    |    |
| 🚱 システムの詳細設定       | All rights reserved.                               |           |    |
|                   | 5774                                               |           |    |
|                   | プロセッサ: Intel(R) Core(TM) i5-3470 CPU @ 3.20GHz 3.3 | 19 GHz    |    |
|                   | 実装Xモリ (RAM): 3.00 GB                               |           |    |
|                   | システムの種類: 64 ビットオペレビット数 スプロセッサ                      |           |    |
|                   | ペンとタッチ: 8 タッチ ボイントボート                              |           |    |
|                   | コンピューター名、ドメインおよびワークグループの設定                         |           |    |
|                   | コンピューター名:                                          | 設定の変更     |    |
|                   | フル コンピューター名:                                       |           |    |
|                   | コンピューターの説明:                                        |           |    |
|                   | ワークグループ: WORKGROUP                                 |           |    |
| 関連項目              | Windows ライセンス認証                                    |           |    |
| アクション センター        | Windows はライセンス認証されています。 マイクロソフト ソフトウェア ライセンス条項を読む  | 3         |    |
| Windows Update    | プロダクト ID:                                          | プロダクト キーの | 変更 |

※ライセンスやパソコン固有の情報に相当する部分は、黒塗りで伏せております。

## ☆左下に色つきの旗マーク(下図)または、「スタート」というボタンがある画面の場合

①旗マーク(またはスタートボタン)をクリックしてください。

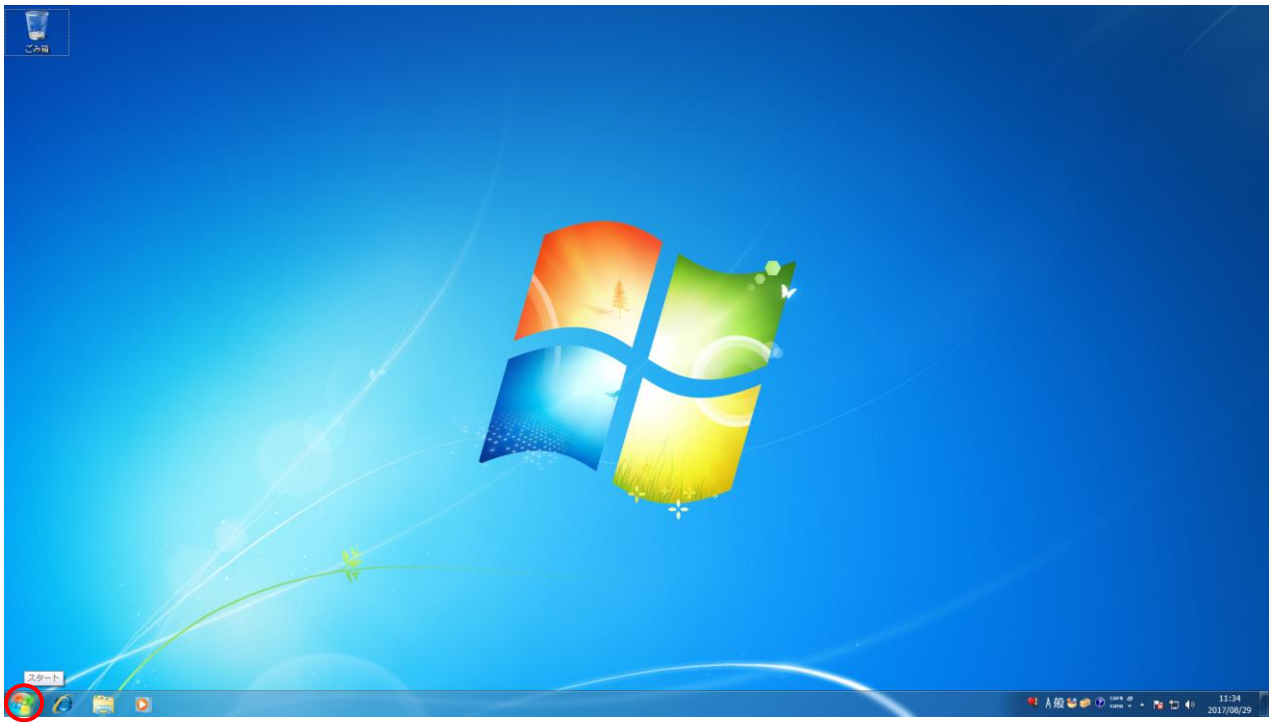

②メニューが表示されます。「コンピュータ」(「PC」「マイコンピュータ」といった文言の場合もあります)いう文言の箇所に マウスのカーソル(矢印)を移動し、マウスの右ボタンをクリックしてください。

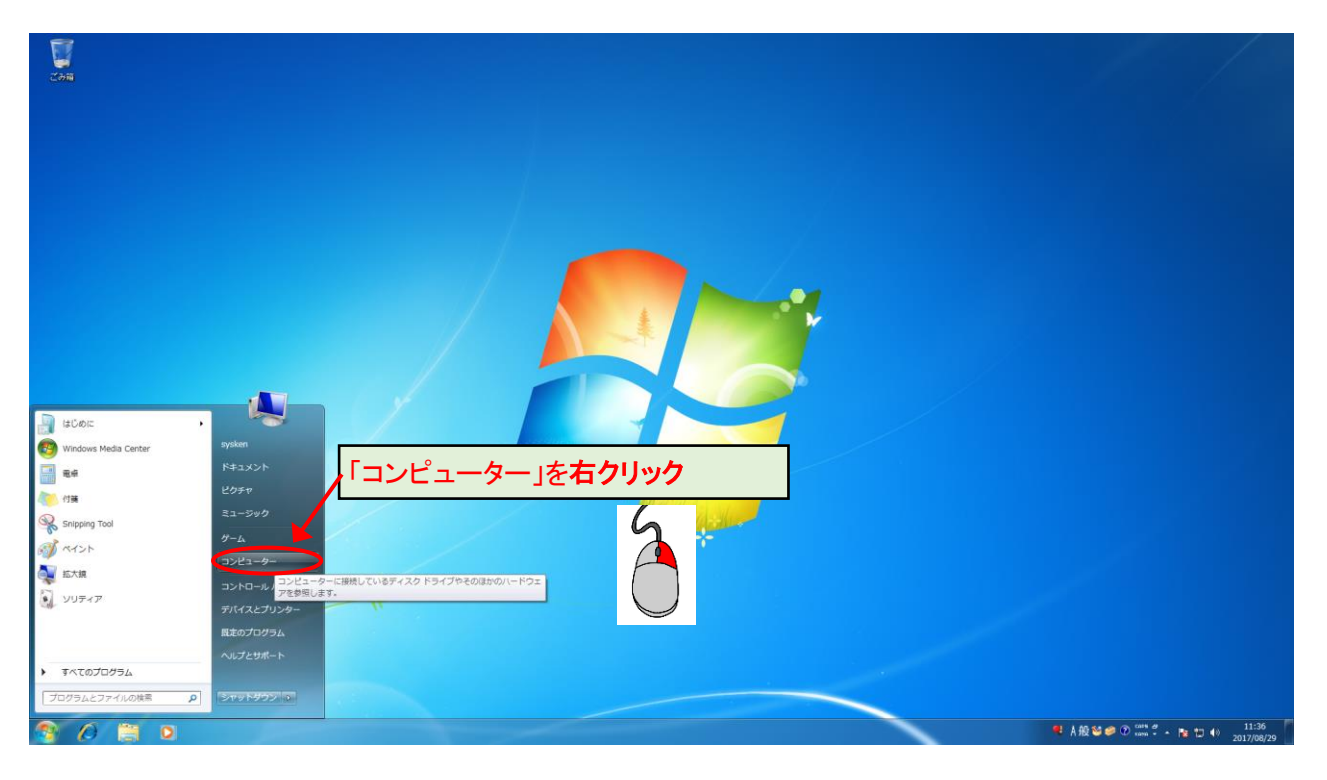

③更に下図のようなメニューが表示されます。「プロパティ」を選択(クリック)してください。

| ۲ | 開く( <u>O</u> )<br>管理( <u>G</u> )                           |
|---|------------------------------------------------------------|
|   | ネットワーク ドライブの割り当て( <u>N</u> )<br>ネットワーク ドライブの切断( <u>C</u> ) |
|   | デスクトップに表示( <u>S</u> )<br>名前の変更( <u>M</u> )                 |
| ( | プロパティ( <u>R</u> )                                          |

④赤丸で囲った部分が、お使いの OS、および、ビット数になります。

※OS が「Windows7 Home」と表示されているパソコンは、取引上手くん 9 の推奨環境ではありません。 また、「Windows7 Starter」「Windows Vista」「Windows XP」および、それ以前の OS(2000, NT, Me, 98, 95 等)には対応しておりません。

| אוג-םאכב ואיים -עול                                                             | ネル 🔸 システムとセキュリティ 🔸 システム                                                                                                    | - 4 コントロールパネルの検索 ₽                                               |
|---------------------------------------------------------------------------------|----------------------------------------------------------------------------------------------------|------------------------------------------------------------------|
| コントロール パネル ホーム<br>・<br>・<br>・<br>・<br>・<br>・<br>・<br>・<br>・<br>・<br>・<br>・<br>・ | コンピューターの基本的な情報の表示<br>Windows Edition                                                                                                    | 0                                                                |
| <ul> <li>         ・システムの保護         ・         ・         ・</li></ul>              | Copyright © 2009 Microsoft Corporation. All rights reserved.<br>Service Pack 1<br>Windows 7 の新しいエディションの追加機能の取得                                |                                                                  |
|                                                                                 | システム<br>評価:<br>プロセッサ:<br>すtel(R) Core(TM) i5-4570 CPU @ 3.20GHz 3.19 GHz<br>実装メモリ (RAM):<br>システムの種類:<br>ペンとタッチ:<br>コンピューター名、ドメインおよびワークグループの設定 |                                                                  |
| 設建項目                                                                            | コンピューター名:<br>フル コンピューター名:<br>コンピューターの説明:<br>ワークグループ: SYSKEN-ROOT                                                                              | ●設定の変更                                                           |
| アクション センター<br>Windows Update<br>パフォーマンスの情報とツー<br>ル                              | Windows フィゼンス総証<br>Windows はライセンス認証されています。<br>プロダクト ID: プロダクト キーの変更                                                                           | <mark>genuine</mark><br>Microsoft<br>Software<br>オンラインで詳細情報を表示する |

※ライセンスやパソコン固有の情報に相当する部分は、黒塗りで伏せております。